## Accessing EmpCenter

Click Link titled EmpCenter (found on the <u>http://marquette.edu/facstaff/</u>) Enter CheckMarq User ID and Password Click Login

|  | Marquette University                                                   |
|--|------------------------------------------------------------------------|
|  | User ID:                                                               |
|  | Password:                                                              |
|  | Login                                                                  |
|  |                                                                        |
|  |                                                                        |
|  | Copyright © 1999 - 2012; WorkForce Software, Inc. All rights reserved. |
|  |                                                                        |
|  |                                                                        |
|  |                                                                        |

## Viewing the Employee Time Sheet

After you login to the system (and if necessary, select the appropriate assignment), open your time sheet for the current pay period if not already displayed.

1. To access your time sheet, select My Timesheet from the Time Entry area of the dashboard.

|           | 011 - 03/ | 12/3011 🔄 🕨 🔓 Save       | e 🥥 Submit Me | re * List Vew * | inner P                                                                                                    | unction B | uttons | 1          |                      |
|-----------|-----------|--------------------------|---------------|-----------------|----------------------------------------------------------------------------------------------------|-----------|--------|------------|----------------------|
| Imesheet  |           | <b>4</b> Time            | Sheet Ta      | Ь               |                                                                                                    |           |        |            |                      |
| H T V     | V T F     | 5 6 7 8 9 10 11 12       | Feb 27, 2011  | Show All Weeks  |                                                                                                    |           |        |            |                      |
| Date      |           | Pay Code                 | Index         | Hours           | Amount                                                                                                    | Comments  | Total  |            |                      |
| en 02/27  | 0.        | Employee Paid Leave Tis* |               |                 |                                                                                                    |           |        |            |                      |
| fon 02/28 | 0.        | Employee Paid Leave Tix* |               |                 |                                                                                                    |           |        |            |                      |
| Tex 03/01 | 0.        | Employee Fed Lazee Tin*  |               |                 |                                                                                                    |           |        |            |                      |
| Ved 03/02 | 0.        | Employee Faid Leave Tin* |               |                 |                                                                                                    |           |        |            |                      |
| thu 03/03 | 0.        | Employee Paid Leave Tix* |               |                 |                                                                                                    |           |        |            |                      |
| n 03/04   | 0.        | Employee Paid Leave Tin" |               |                 |                                                                                                    |           |        |            |                      |
| Sat 03/05 | 0 -       | Employee Paid Lasve Tin* |               |                 |                                                                                                    |           |        |            |                      |
|           |           |                          |               |                 | 0.00                                                                                                    |           | 0.00   |            |                      |
|           | -         | 2000                     | -             |                 |                                                                                                    | ower Pane | Take   |            |                      |
| tessages  | 1         | anuary    anea           | Re III        | cave pagnons    | Contraction of the local division of the local division of the loc |           |        |            |                      |
|           |           |                          |               |                 |                                                                                                    |           |        | Filt       | er exceptions by day |
| Date      |           | Exception Measure        |               |                 |                                                                                                    |           |        | Severity + | Action Required      |
|           |           |                          |               |                 |                                                                                                    |           |        |            |                      |
|           |           |                          |               | 17              | 2                                                                                                    |           |        |            |                      |

The time sheet comprises tabs and fields which enable viewing of your time. The upper-most portion of your time sheet includes function buttons which execute certain program functions. The upper panel displays the Timesheet tab. The lower panel displays the Messages, Summary and Leave Balances.